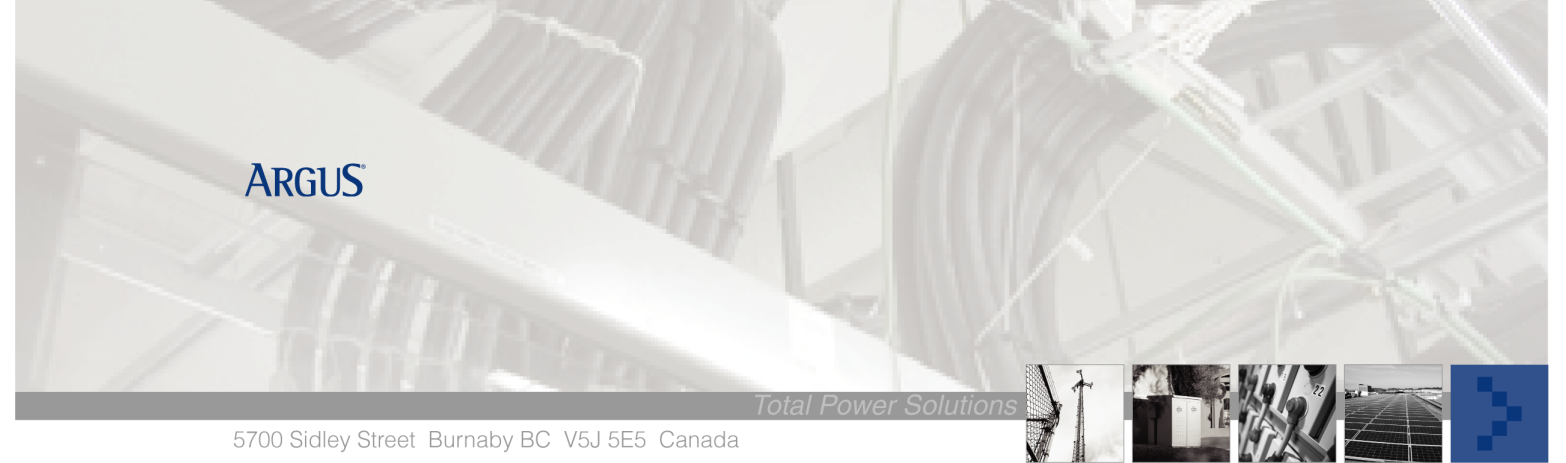

# **CXCM2** Cordex Controller Replacement Procedure

### <u>Summary</u>

This procedure describes the process of removing and replacing the CXCM2 modular controller from the 1.8kW shelf after inhibiting the low voltage disconnect and preserving any custom settings. Note: Any system software changes made on site would need to be transferred, by backing up the configuration as shown in step 1 and 2. The replacement CXCM2 unit will ship with with the factory original configuration specified for your setup.

### **Tools/Information Required**

- Voltmeter
- Ethernet crossover cable
- Philips screw driver

## Preparing for Removal of CXCM2

1. Save CXC configuration file if necessary (see software manual).

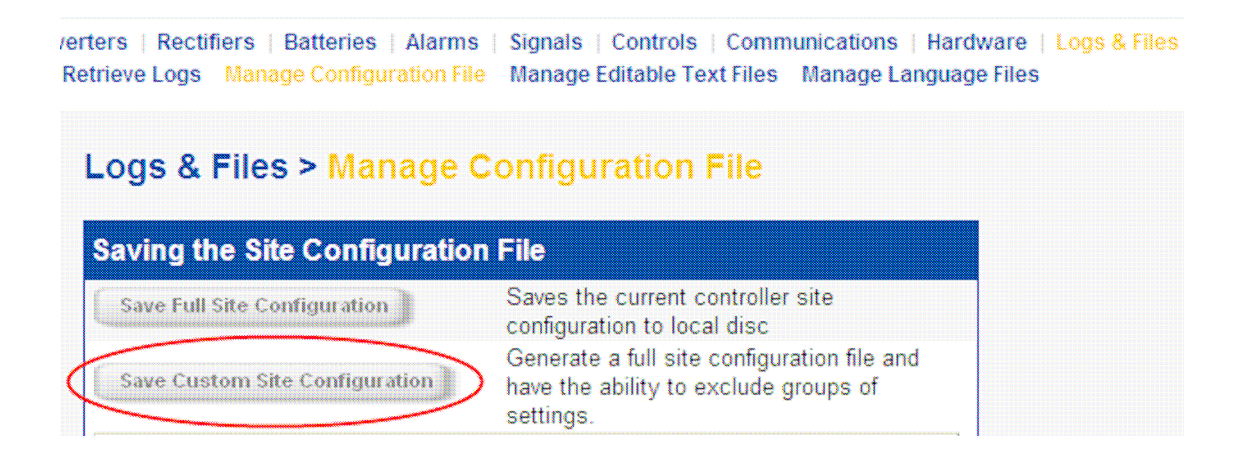

2. Save CXC text file if necessary.

| rs   Rectifiers   Batteries   Alarms   Signals   Controls   Communications   Hardware   <mark>Logs &amp; File</mark><br>ieve Logs - Manage Configuration File - <u>Manage Editable Text Files</u> - Manage Language Files |                                                              |  |
|----------------------------------------------------------------------------------------------------|--------------------------------------------------------------|--|
| Logs & Files > Manage                                                                                                    | ogs & Files > Manage Editable Text Files                     |  |
| Save Dynamic Text File                                                                                                    | Saves the current dynamic text file to local disc            |  |
| Upload Dynamic Text File                                                                                                    | Sends a predetermined dynamic text file to the<br>controller |  |
| Restore Default Dynamic Text                                                                                                    | Removes the dynamic text file and re-loads the<br>defaults   |  |
| Text Editing 🛛 Alarm Labels 💌                                                                                                    | Submit Alarm Text Changes                                    |  |
| Default Text                                                                                                    | Edited Text                                                  |  |
|                                                                                                    |                                                              |  |

#### Bypass system LVD by setting override switch

CAUTION: If the LVD is not bypassed, the DC loads will be shut down when the wiring to the controller is removed. Remove the DB connectors from I/O Terminal Block

3. Standard Customer Connections on the I/O terminal block for the 1.8kW Shelf: P3 JUMPER SETTINGS (FOR LVD CONTROL INHIBIT FUNCTION): SHORT PINS 1 AND 2 IF LVD IS CONTROLLED ON K1-NC CONTACTS TO MAINTAIN OPERATION. SHORT PINS 2 AND 3 IF LVD IS CONTROLLED ON K1-NO CONTACTS TO MAINTAIN OPERATION

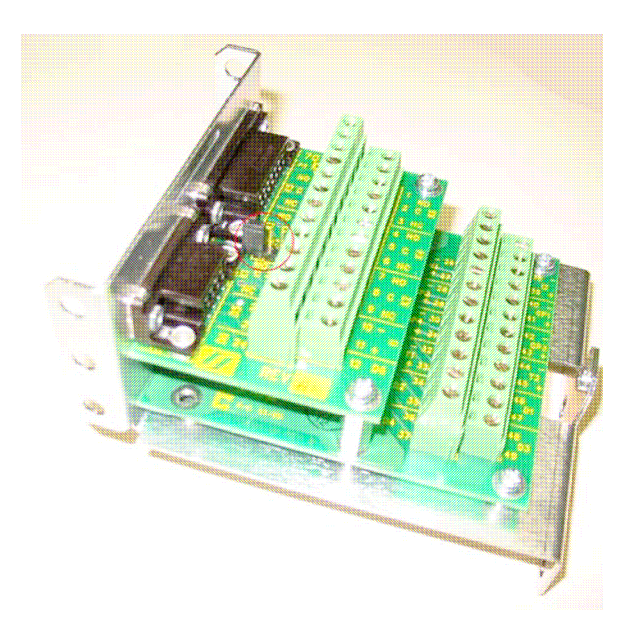

<u>300A UDC Connections</u>: Bypass system LVD by setting override switch on UDC to OVERRIDE. Remove DB Connectors from the I/O Board.

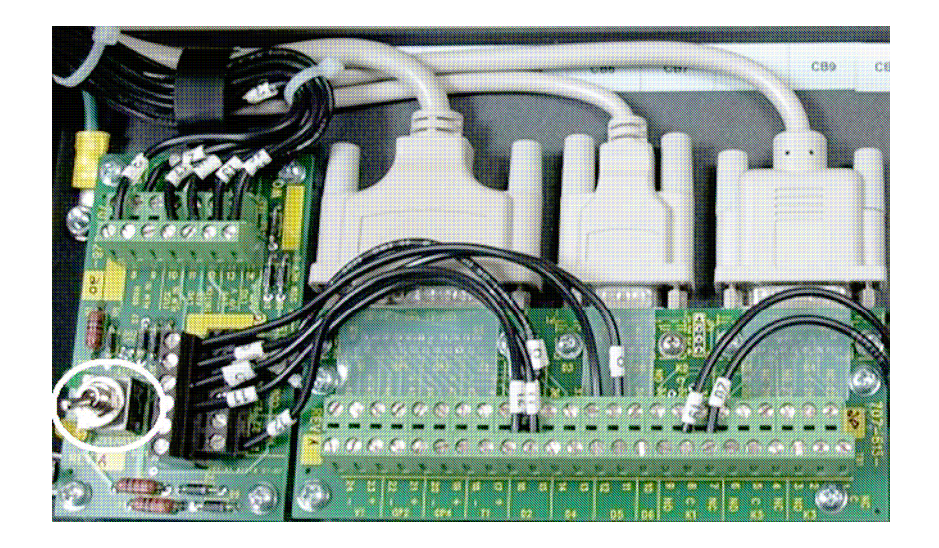

# Removal of CXCM2

4. Remove signal wires (via DB connectors) from CXC.

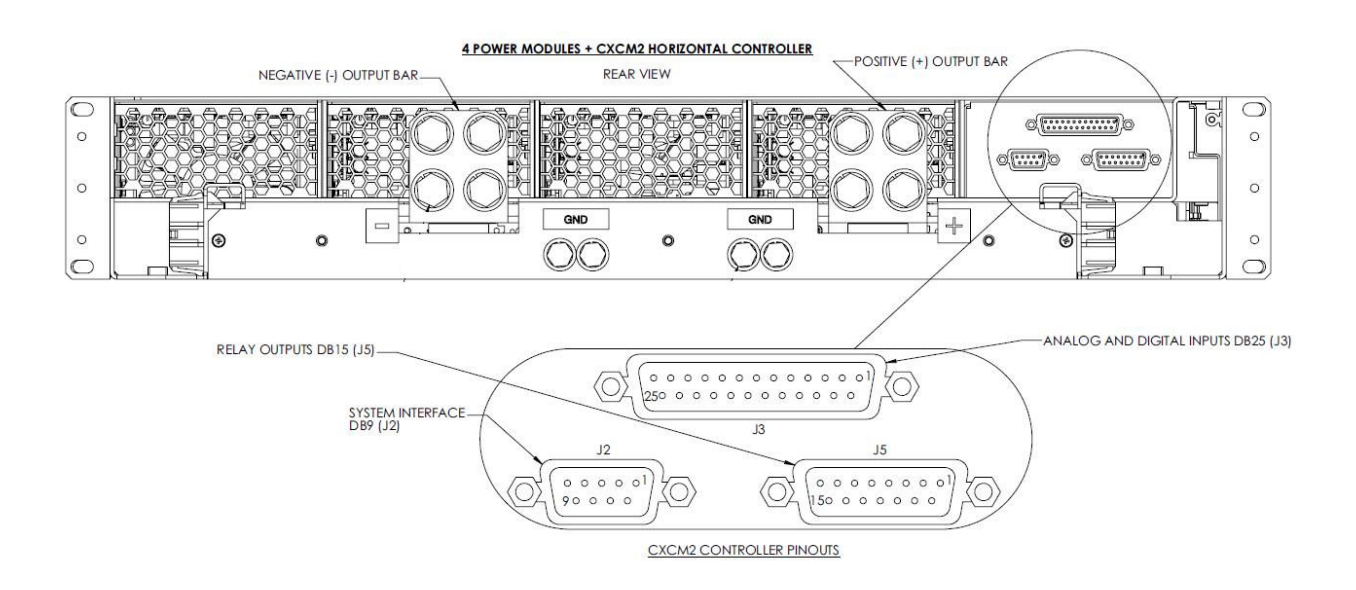

5. To remove CXCM2, turn the screw on the bottom of the faceplate a quarter- rotation clockwise. Grasp thumbscrew and pull out of the shelf.

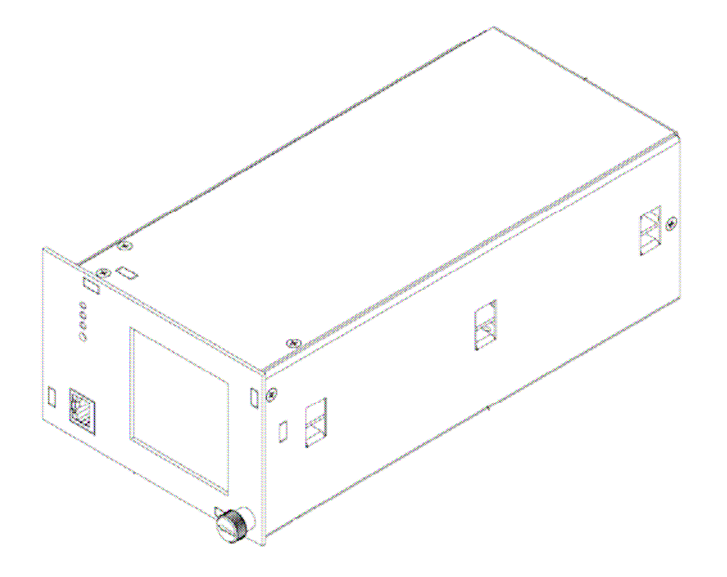

#### Replacement of CXCM2

6. To install a CXCM2, place on the top shelf, slide into position, and turn latch (near the bottom of the faceplate) to secure to shelf.

CAUTION - Do not push on the LCD.

- 7. Connect the DB Connectors at CXCM2 first before connecting back the other end to the UDC I/O Board.
- 8. Upload original configuration file to restore setup.

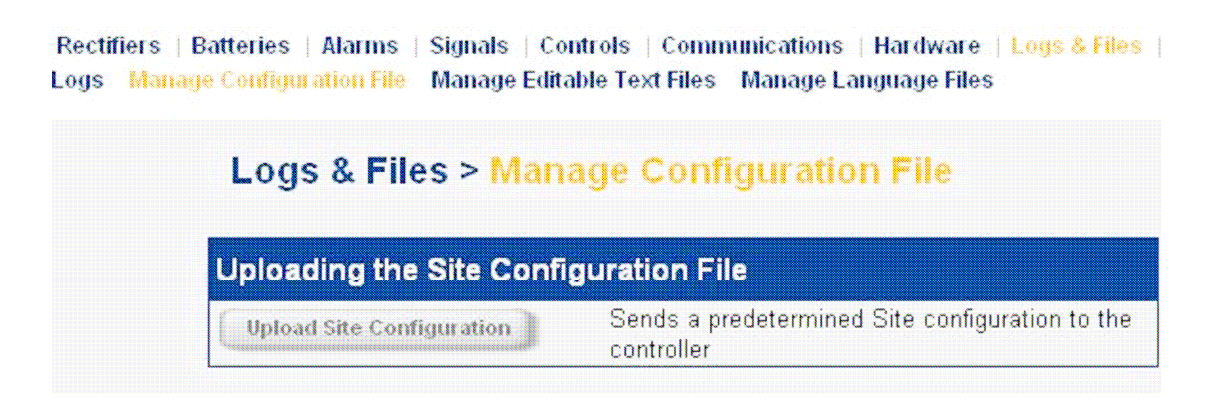

- 9. Use a meter to verify calibration of the system voltage, temperature and current shunt. Recalibrate if needed following attached calibration procedure.
- 10. Remove LVD bypass.